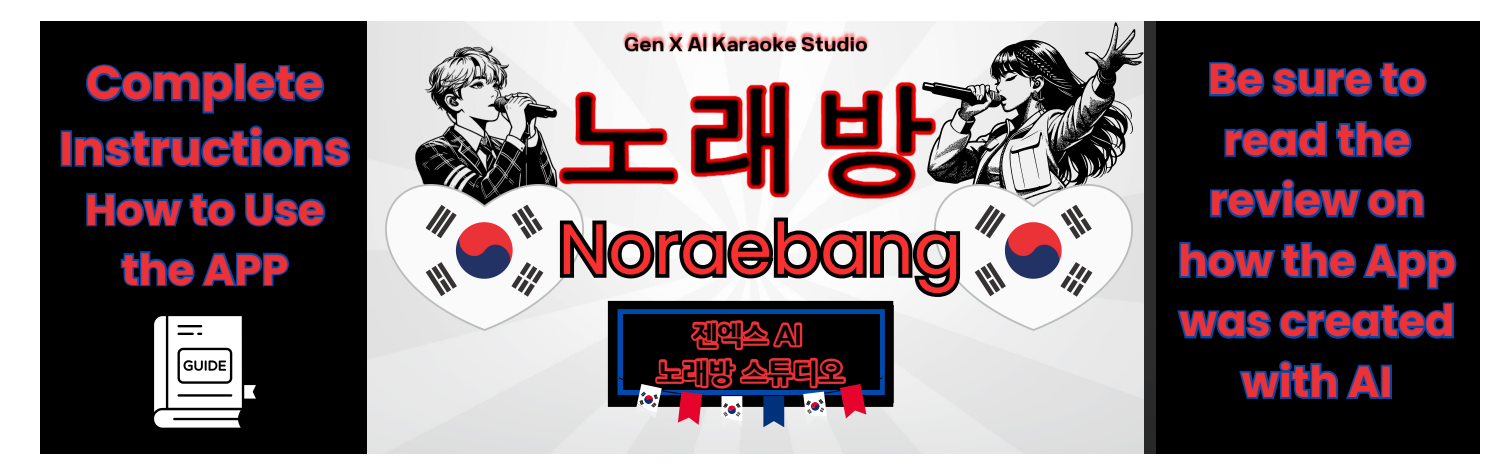

# Welcome to Your Personal AI 노래방 (Noraebang) Studio!

Ready to unleash your creativity? This tool uses the magic of AI to help you translate and perfectly sync lyrics to any video. Just follow these steps to create something amazing!

## 🞬 Step 1: Load Your Video

- Click the "Load Video" button located just below the video player.
- Select any video file from your computer (e.g., .mp4, .mov, .webm). Your video will instantly appear in the player, ready for its karaoke debut.

## Step 2: Translate Your Lyrics

- In the editor panel on the right, type an English lyric into the text box under **"1. English** Lyric".
- Click the **"Translate to Korean"** button. The AI-powered translation will automatically appear in the box below.

## 🛎 Step 3: Add Lyrics to the Timeline

- Play your video and pause it at the *exact moment* you want the Korean lyric to first appear on screen.
- Click the **"Add Lyric to Timeline"** button. Your lyric will be added to the list under **"3. Synced Lyrics"**, stamped with the precise video time.

## Step 4: Sync Word-by-Word (The Fun Part!)

- In the "Synced Lyrics" list, find the lyric you just added and click the blue **"Sync"** button.
- This opens the **"Sync Words"** editor, where the real magic happens.
- Play the video. As each word is sung or spoken, click the corresponding word button in the editor. The button will turn green, locking in the timestamp for that word.
- Once you've timed all the words in that line, click **"Done"** to return to the main editor.

## % Step 5: Customize the Look (Optional)

- Click the **"Appearance"** tab at the top of the editor.
- Here, you can use the sliders and color pickers to change the **Font Size**, **Main Text Color**, and **Highlight Color** to perfectly match your video's vibe.

## 🚀 Step 6: Export Your Final Video

- Once you've synced all your lyrics and are happy with the style, click the purple **"Export Video"** button.
- An export window will appear. **Please be patient!** This process can take several minutes for longer videos. Do not close the browser tab.
- When it's finished, a new video file named gen-x-karaoke.mp4 will automatically download to your computer, ready to be shared with the world!

## 💾 Pro-Tips & Project Management

- **Save Your Work:** Don't lose your progress! Use the green **"Save"** button to download a small .k-karaoke project file. This saves all your timestamps and style settings.
- Load a Project: To continue working later, use the blue "Load" button to open a saved .kkaraoke file and pick up right where you left off.
- **Best Results:** For the smoothest experience, we recommend using the Chrome or Microsoft Edge browsers on a desktop or laptop computer.